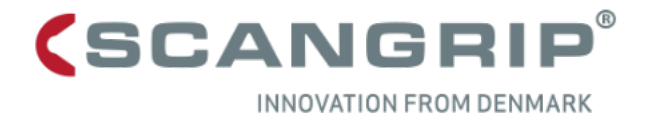

# Quick guide for the SCANGRIP APP

## Table of contents

| 1. | Se   | ttings                                      | 2  |
|----|------|---------------------------------------------|----|
| 2. | Sc   | anning and connecting                       | 3  |
| 3. | Gr   | oup function                                | 4  |
|    | 3.1. | Units screen                                | 4  |
|    | 3.2. | Groups screen                               | 5  |
|    | 3.3. | Group control screen                        | 6  |
| 4. | Lig  | ght control functions for NOVA 10K          | 7  |
| 5. | Lig  | ght control functions for NOVA SPS series   | 8  |
| 6. | Lig  | ght control functions for MULTIMATCH Series | 9  |
| 7. | Lig  | ght control functions for AREA 10 SPS       | 10 |
| 8. | Lig  | ght control functions for SITE LIGHT Series | 11 |

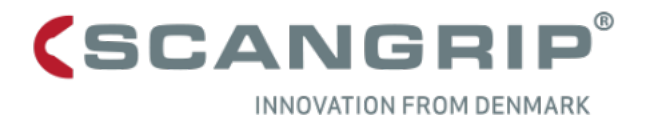

## 1. Settings

| Settings<br>Enable or disable notification of low<br>battery or adjust the time in which |                |          |
|------------------------------------------------------------------------------------------|----------------|----------|
| the app scans for new tamps.                                                             |                | SCANGRIP |
| Consent Review and change your consent to gathering of                                   | Settings       |          |
| analytical and crash data.                                                               | Consent        | 0        |
| Web Site                                                                                 | Web Site       | • #      |
| Press to access web site.                                                                | Privacy Policy | 0        |
| Privacy policy<br>Press to read the privacy policy.                                      | Help           | 0        |
|                                                                                          | AREA 10 SPS    | 0        |
| Help   Press to access the support page.                                                 |                | 0        |
|                                                                                          |                | 0        |
|                                                                                          |                |          |
|                                                                                          |                | )        |
|                                                                                          |                |          |

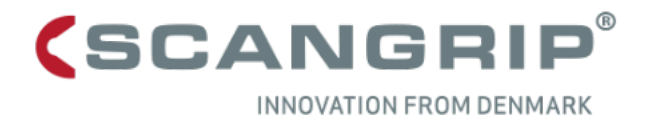

## 2. Scanning and connecting

#### Lamp status

Is shown when an active connection is made. Displays power status and if the lamp has PIN lock enabled.

#### (SCANGRIP Select up to 4 lamps Select a lamp by pressing their name or Units the yellow selection dot. NOVA 10K Control > Lamp NOVA 10K Press "Control" and select a lamp to control one of the AREA 10 SPS connected lights. 0 AREA 10 SPS Refresh/Scan $\bigcirc$ AREA 10 SPS Press the update icon or swipe down to 0 update the list of lamps. AREA 10 SPS 0 NOVA 10K $\bigcirc$ NOVA 10K Groups Press "Groups" to access Groups screen. Can also be accessed by swiping to Groups Control the left.

### NOTE:

*If the lamp or no lamps can be found on Android, check that location data (GPS) is enabled and the app has permission to access location.* 

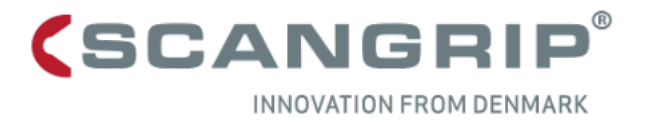

## 3. Group function

### 3.1.Units screen

#### Select up to 4 lamps

Select a lamp by pressing name or the yellow selection dot. NOVA 10K and NOVA SPS lamps can be grouped, other models can only be grouped with lamps from the same series.

### Control -> Create group

Press "Control" and select "Create group" to create a group with the connected lights.

#### Groups

Press "Groups" to access Groups screen. Can also be accessed by swiping to the left.

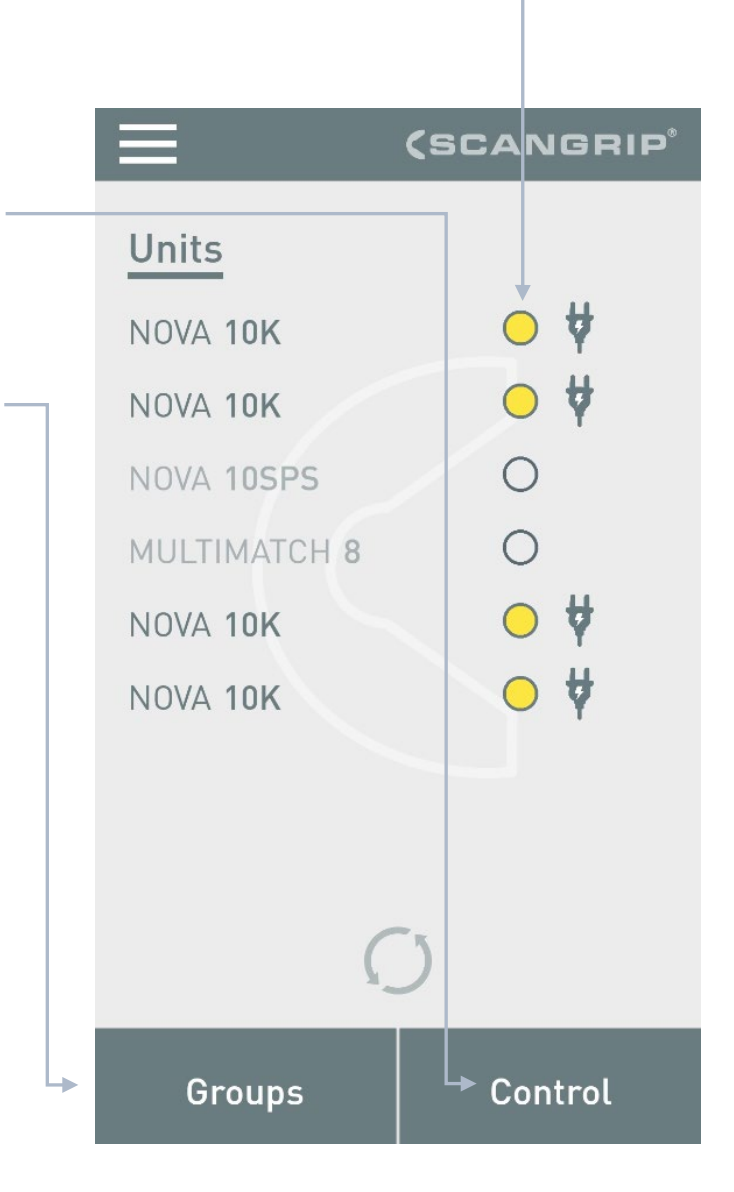

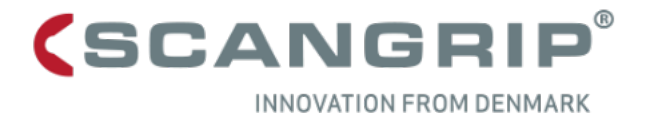

### 3.2.Groups screen

**Control** Press to control or delete the selected group. –

| <b>Group selection</b><br>Select a group by pressing name or<br>the yellow selection dot. |                                                                                                    | (SCANGRIP |
|-------------------------------------------------------------------------------------------|----------------------------------------------------------------------------------------------------|-----------|
| Units screen Press to access Units screen.                                                | <b>Groups</b><br>10k/SPS mix<br>Area 10 Group<br>Match 8 Group<br>NOVA 10K Group<br>SPS 10 Group<br>SPS 4 Group |           |
|                                                                                           | Units                                                                                                    | Control   |

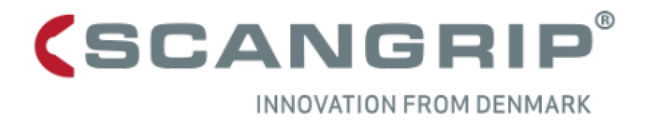

### 3.3.Group control screen

### On/Off synchronization The first press of the button turns on the lamps and synchronizes the group to the chosen setting. (SCANGRIP Light icon Will be off until first press on On/Off, MULTIMATCH Group no matter if a lamp in the group is on. 25% - 🔆 4500K Sliders 6500K 100% Values will not be sent to lamps until the group is on. 5500K 75% Groups Press to access Groups screen. 4500K 50% 3500K 25% 2500K 10% Rename On/Off Groups

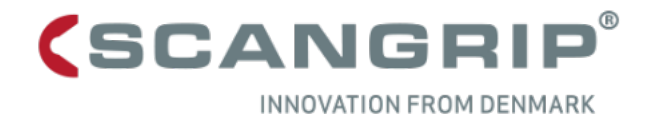

## 4. Light control functions for NOVA 10K

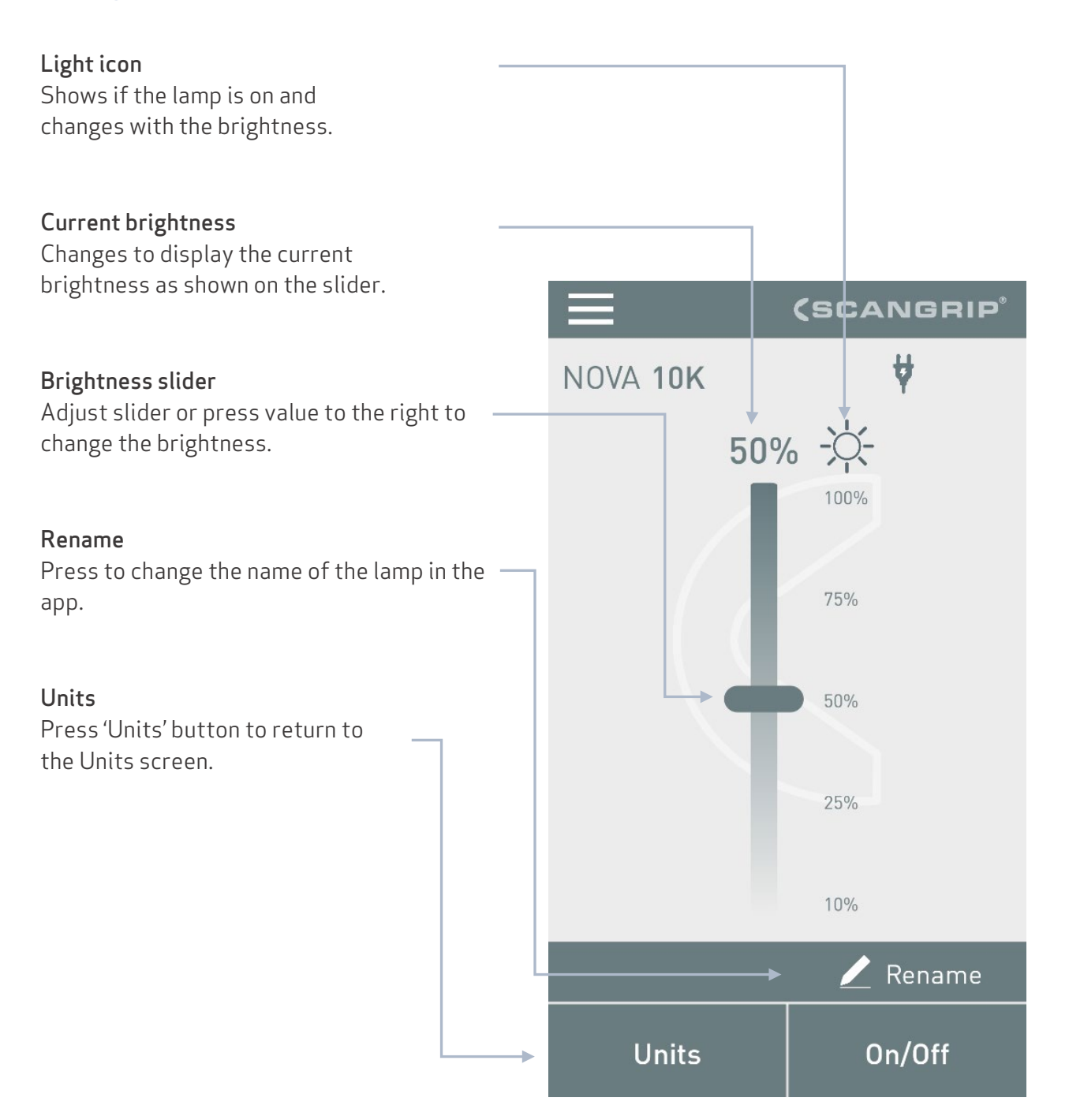

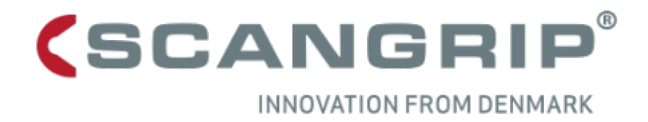

## 5. Light control functions for NOVA SPS series

### Power status

Shows operation time left and battery level depending on whether it is connected to power supply or is in back-up mode. Time left is updated every time a command is sent.

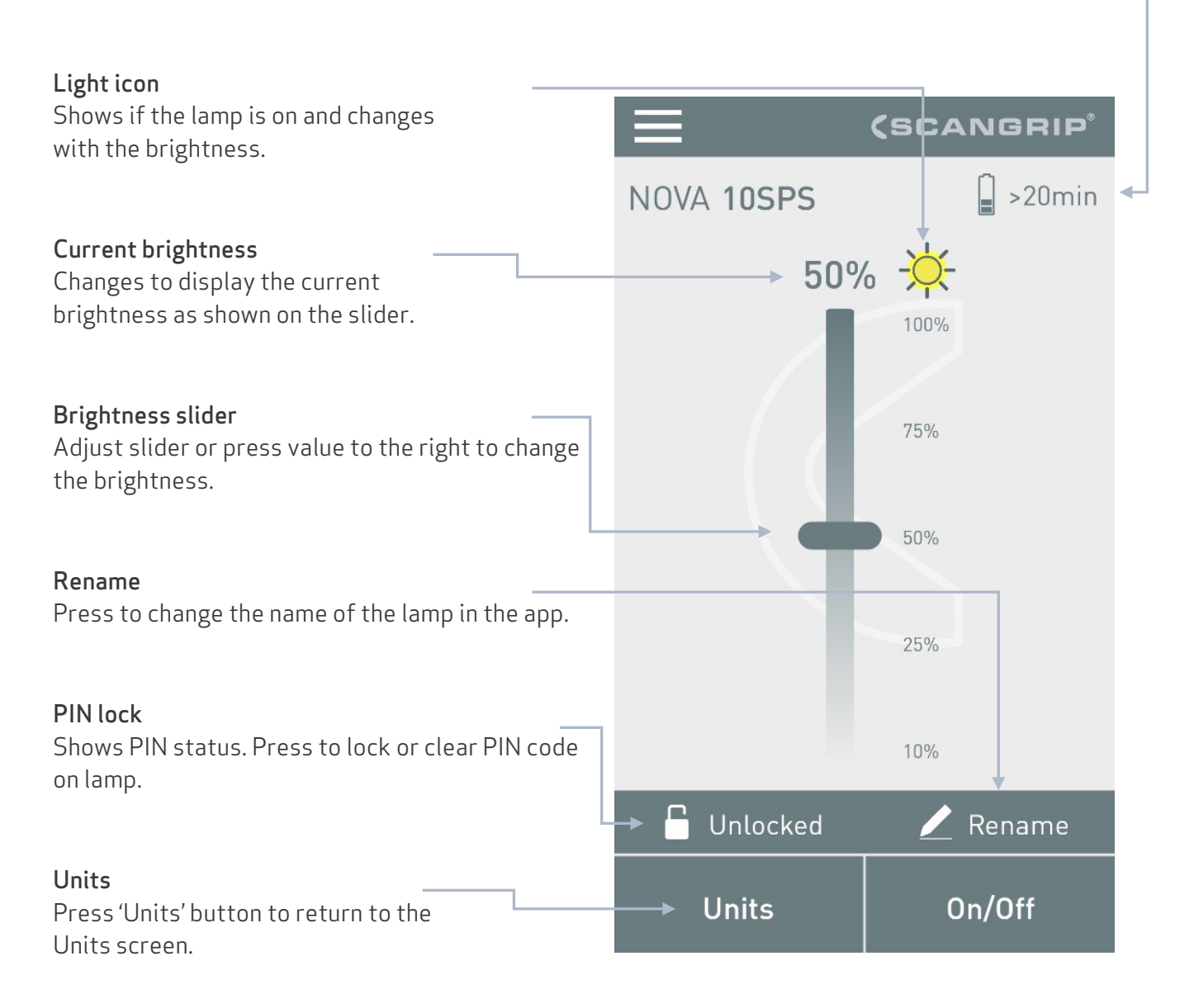

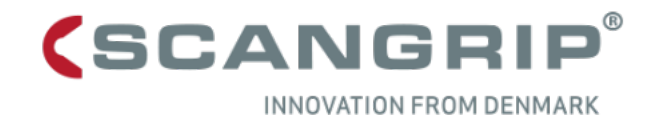

## 6. Light control functions for MULTIMATCH Series

| Power status                                                  |                |                |  |  |  |  |  |  |  |
|---------------------------------------------------------------|----------------|----------------|--|--|--|--|--|--|--|
| Shows operation time left and battery level dependin          | าด ดท          |                |  |  |  |  |  |  |  |
| whether it is connected to power supply or is in back-up mode |                |                |  |  |  |  |  |  |  |
| Time left is undated every time a command is sent             |                |                |  |  |  |  |  |  |  |
| rane terres apaated every tane a command is sent.             |                |                |  |  |  |  |  |  |  |
|                                                               |                |                |  |  |  |  |  |  |  |
| Light icon                                                    |                |                |  |  |  |  |  |  |  |
| Shows if the lamp is on and changes                           |                |                |  |  |  |  |  |  |  |
| with the brightness.                                          |                |                |  |  |  |  |  |  |  |
|                                                               |                | CANGRIP        |  |  |  |  |  |  |  |
| Current brightness                                            |                | 20min          |  |  |  |  |  |  |  |
| Changes to display the current                                | MOLTIMATCH 8   |                |  |  |  |  |  |  |  |
| brightness as shown on the slider.                            | (500)(         |                |  |  |  |  |  |  |  |
|                                                               | → 4500K → 7    | 5% <del></del> |  |  |  |  |  |  |  |
| CurrentCCT                                                    | 6500K          | 100%           |  |  |  |  |  |  |  |
| Changes to display the current color temperature              |                |                |  |  |  |  |  |  |  |
| (CCT) as shown on the slider                                  |                |                |  |  |  |  |  |  |  |
|                                                               | 55006          | 75%            |  |  |  |  |  |  |  |
|                                                               | 5500r -        | 1370           |  |  |  |  |  |  |  |
| Brightness slider                                             |                |                |  |  |  |  |  |  |  |
| Adjust slider or press value to                               |                | 50%            |  |  |  |  |  |  |  |
| the right to change the brightness.                           | 4500K          | 50%            |  |  |  |  |  |  |  |
|                                                               |                |                |  |  |  |  |  |  |  |
|                                                               |                |                |  |  |  |  |  |  |  |
| CCI slider                                                    | 3500K          | 25%            |  |  |  |  |  |  |  |
| Adjust slider or press value to the right to change           |                |                |  |  |  |  |  |  |  |
| the color temperature.                                        |                |                |  |  |  |  |  |  |  |
|                                                               | 2500K          | 10%            |  |  |  |  |  |  |  |
| Rename                                                        |                |                |  |  |  |  |  |  |  |
| Press to change the name of the                               | → 🗂 Unlocked 🖡 | / Rename       |  |  |  |  |  |  |  |
| lamp in the app.                                              |                |                |  |  |  |  |  |  |  |
|                                                               | Unite          | On/Off         |  |  |  |  |  |  |  |
| PIN lock                                                      | Units          | UN/UN          |  |  |  |  |  |  |  |
| Shows PIN status Press to lock or                             | 1              |                |  |  |  |  |  |  |  |
| clear PIN code on lamp                                        |                |                |  |  |  |  |  |  |  |
|                                                               |                |                |  |  |  |  |  |  |  |
|                                                               |                |                |  |  |  |  |  |  |  |
| Units                                                         |                |                |  |  |  |  |  |  |  |
| Press 'Units' button to return to the                         |                |                |  |  |  |  |  |  |  |
| Units screen.                                                 |                |                |  |  |  |  |  |  |  |

Units screen.

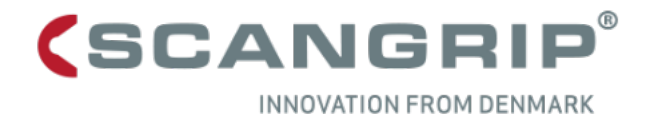

## 7. Light control functions for AREA 10 SPS

### Power status Shows operation time left and battery level as well as when in back-up mode and mains power. Time left is updated every time a command is sent. Light icon Shows if the lamp is on and changes (SCANGRIP with the brightness. AREA 10 SPS >1h **Current brightness** 100% 🔆 Changes to display the current brightness as shown on the slider. 100% **Brightness slider** 75% Adjust slider or press value to the right to change the brightness. 50% 180°/360° buttons Press to change between complete and directional lighting. 25% Rename Press to change the name of the 10% lamp in the app. Unlocked Rename PIN lock Shows PIN status. Press to lock or On/Off Units clear PIN code on lamp. Units Press 'Units' button to return to the

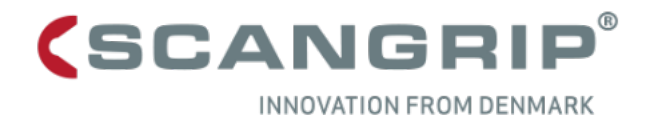

## 8. Light control functions for SITE LIGHT Series

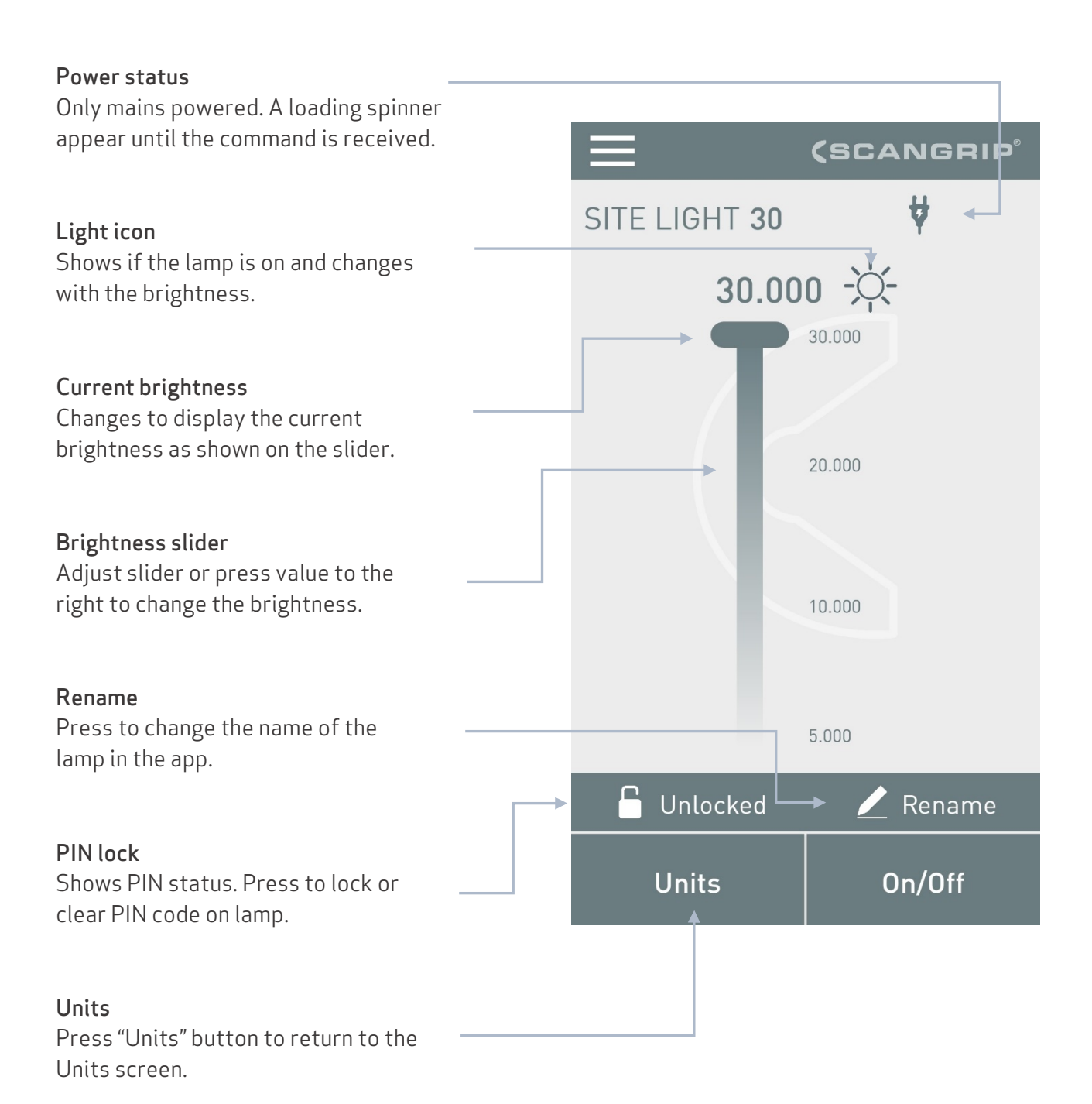